Please follow these instructions on Team Manager to get your Class Year (Year of Grad) for each one of your athletes.

Remember, to be sure that you are using your appropriate <u>FOUR LETTER TEAM CODE!!!</u> This assumes you have already entered your athletes. If you need help creating your team and entering your athletes please feel free to reach out to Mike Foley (<u>youngfols92@gmail.com</u> // 508-887-1242) or someone in your league who is familiar with Team Manager.

You will need to first create each graduation year in Team Manager. We are being asked to use the school year (2025, 2026, etc), not JR, FR etc.

From the home screen, select "SET UP" from the top menu and then choose "Groups/Sub Groups, Codes" from the drop down menu.

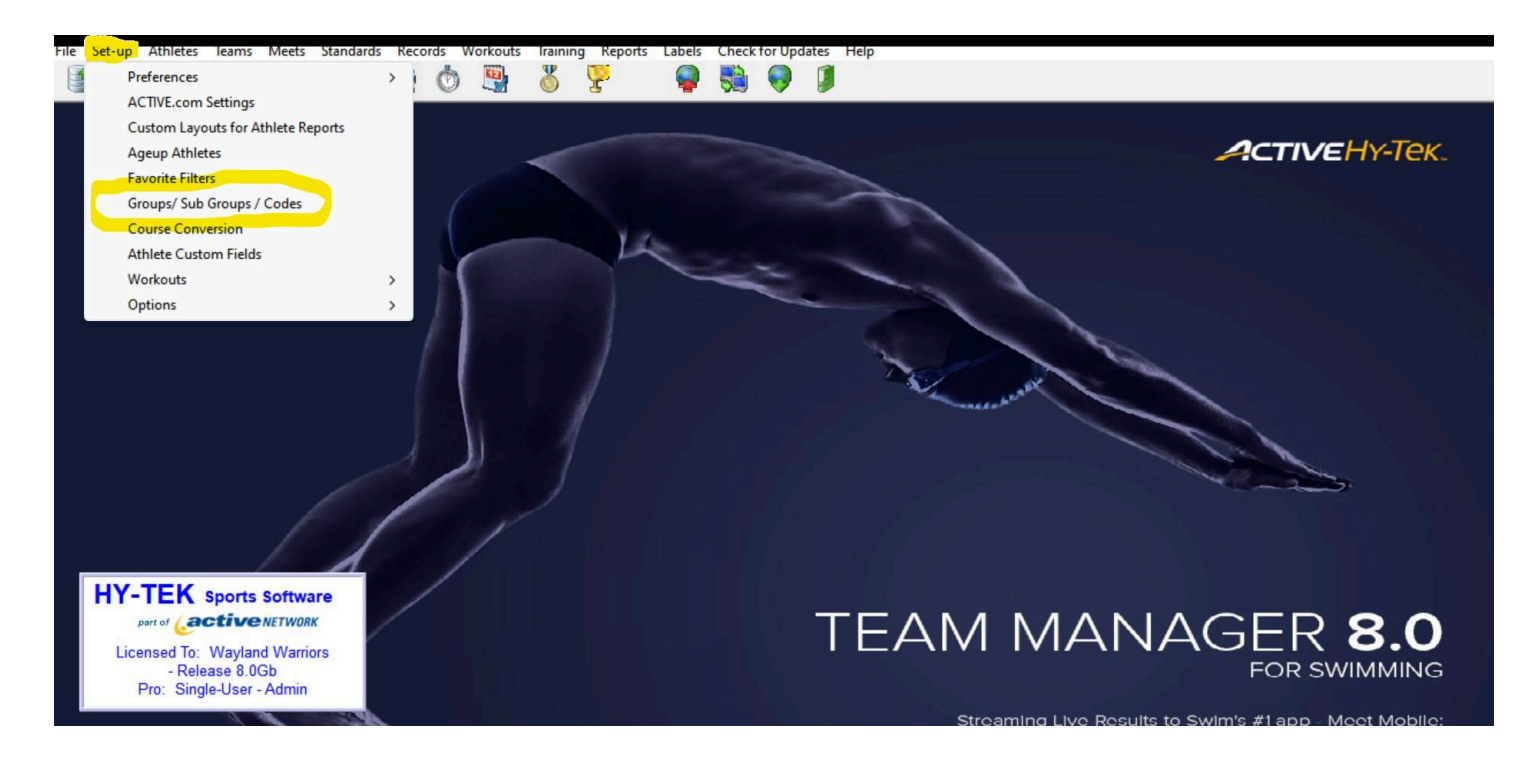

From the next screen, click on Add in the top left, and a "Code Maintenance" window will pop up.

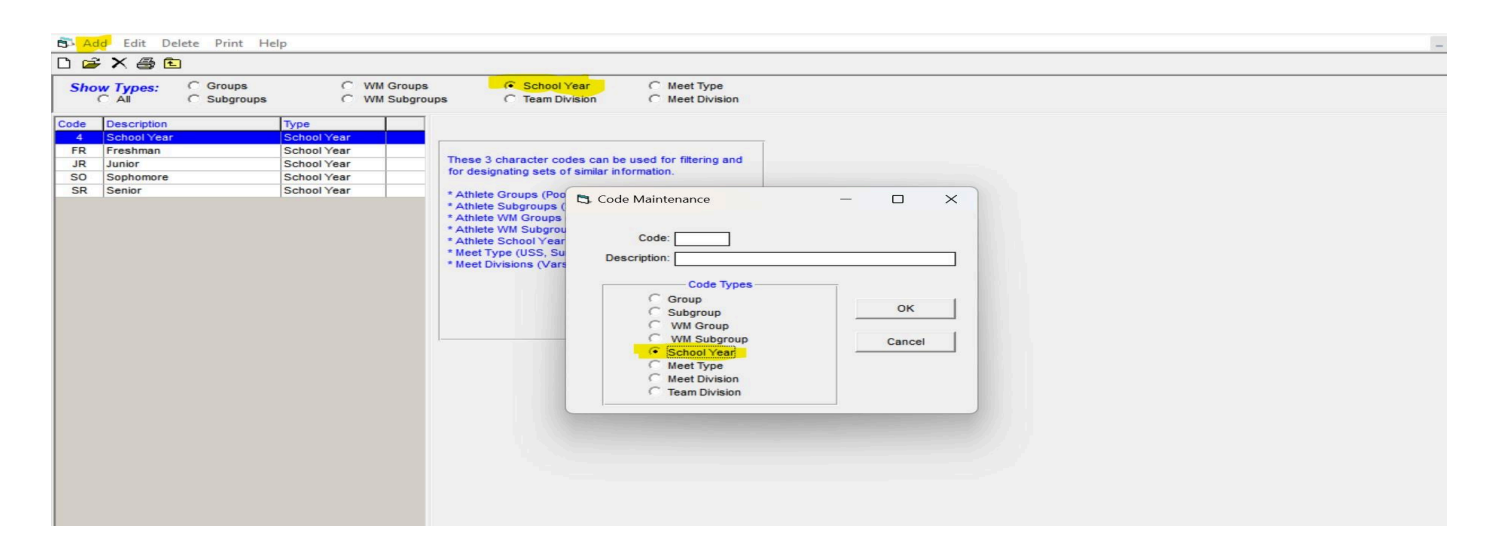

Select the "School Year" dot. Where it says <u>Code</u> - Type 25 Where it says <u>Description</u> - Type 2025. Then click "OK"

Repeat for 26, 27, 28 and if necessary 29 etc.

| C All C Subgroups | C WM Grou<br>G WM Subg | ups C School Year C Meet Type<br>groups C Team Division C Meet Division                                                                                                    |
|-------------------|------------------------|----------------------------------------------------------------------------------------------------|
| de Description    | Туре                   |                                                                                                    |
| B Blue            | Group                  |                                                                                                    |
| BL Team Black     | Group                  | These 2 character order can be used for filtering and                                                                                                    |
| G Gold            | Group                  | for designation sets of similar information                                                                                                    |
| NT Non-Travel     | Group                  |                                                                                                    |
| OR Team Orange    | Group                  | * Athlete Groups (Poo 🍋 Code Maintenance                                                                                                    |
| RV Travel Squad   | Group                  | * Athlete Subgroups (                                                                                                    |
|                   |                        | <ul> <li>Athlete School Year</li> <li>Meet Divisions (Vars</li> <li>Meet Divisions (Vars</li> <li>Code: 25</li> <li>Description: 2025</li> <li>Code Types</li> <li>Code Types</li> <li>Cod</li></ul> |

Once you have created those codes, you will return to the home screen by clicking on the Yellow Folder.

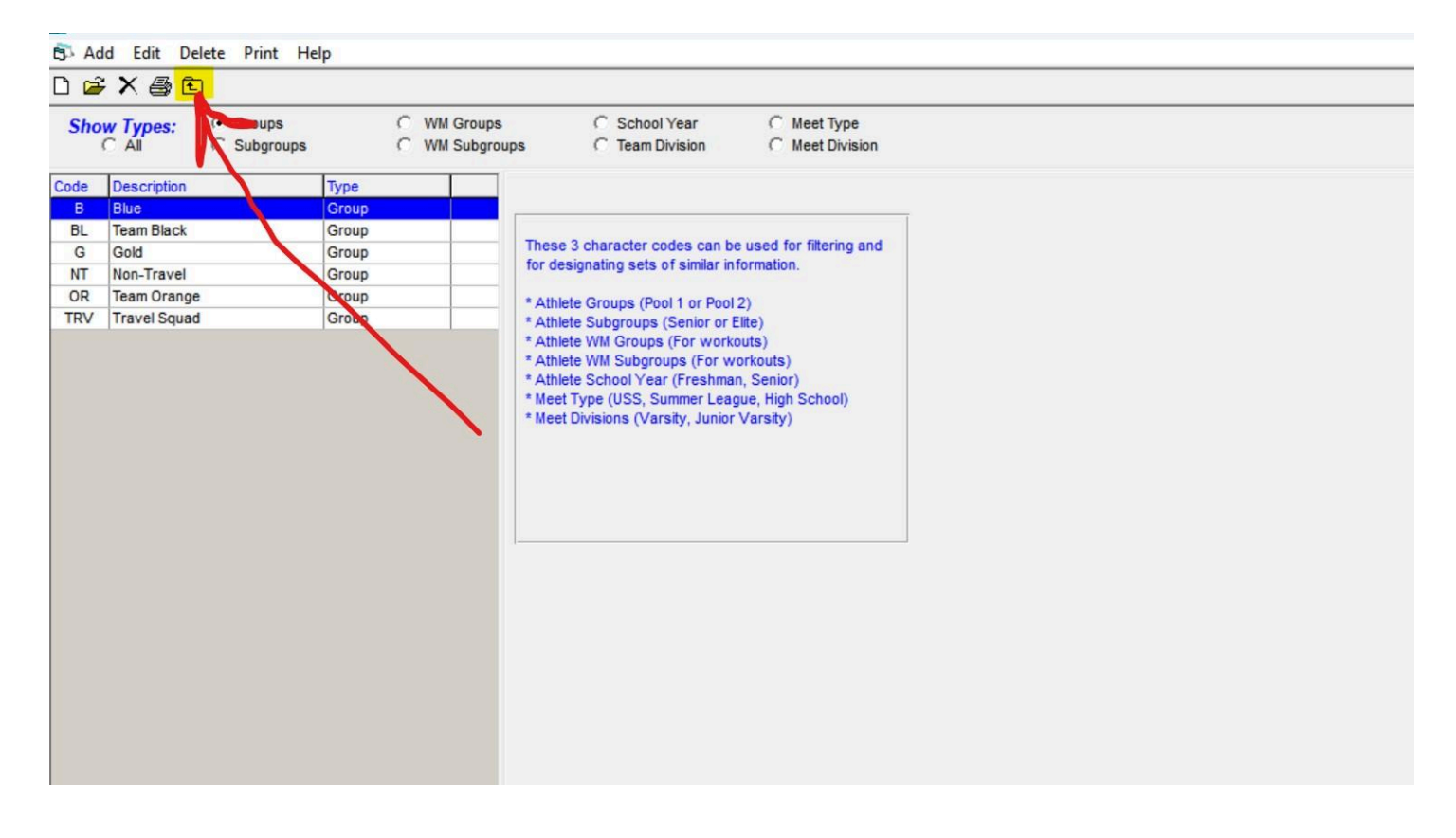

From the home screen, select Athletes.

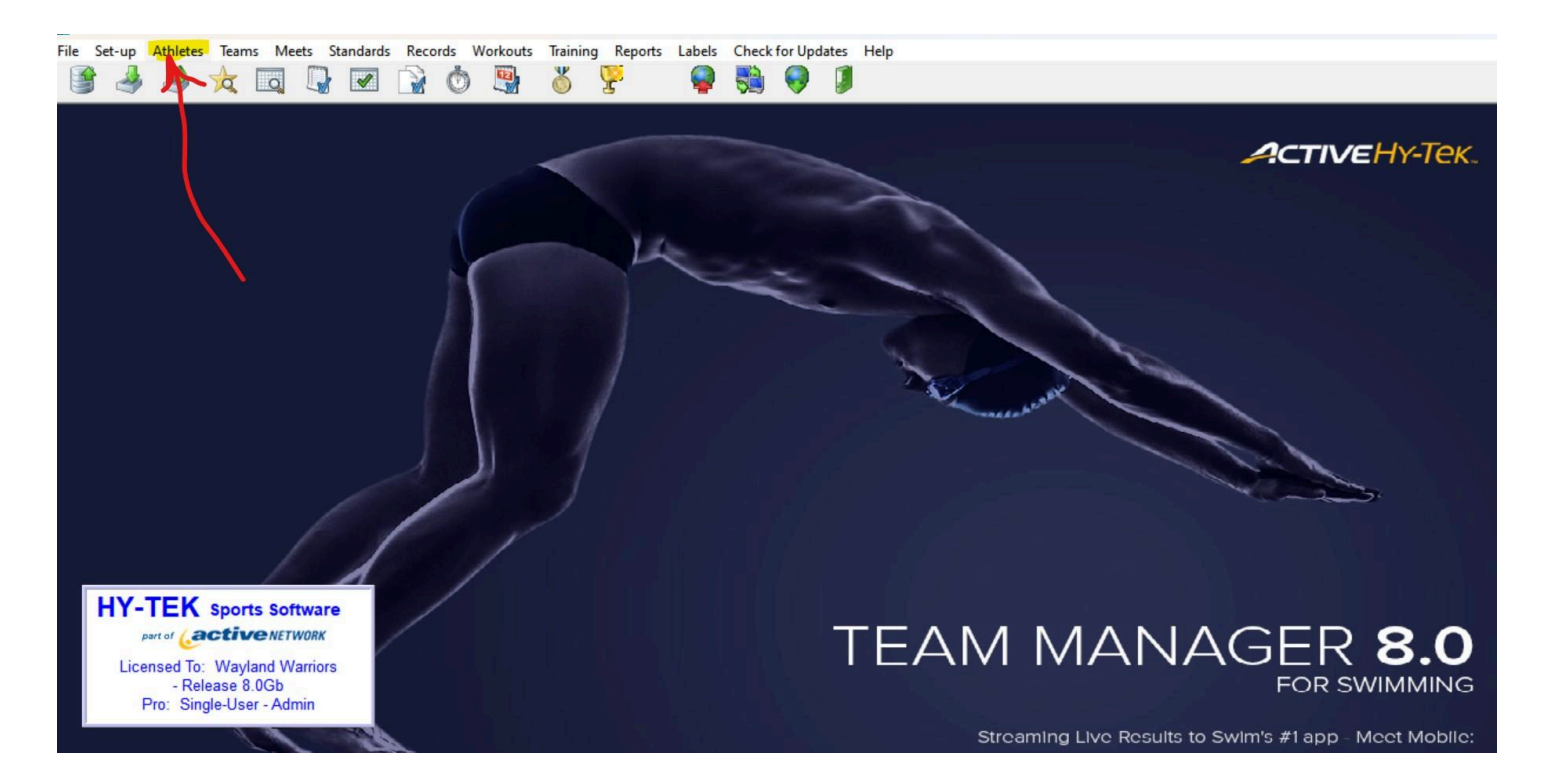

Double click on an athlete to get the "Athlete Information" window open.

Your athletes last name, first name, gender and Team 1 (Your school's 4 letter code) should be selected.

On the right side below Team 1 you will see a drop down menu with "School Year."

The codes you just created should be there for you to select.

Select the athletes graduation year and click ok. Repeat for each one of your athletes.

| I LAIVI IVIANAGE                           | - Natabase:c:(hy-sport) i ms\warriors.mub - [Athietes]                                                                                                    |                  |               |             | - u |
|--------------------------------------------|----------------------------------------------------------------------------------------------------|------------------|---------------|-------------|-----|
| Layout Add                                 | Edit View Delete Results Goals Recruit Registration Print Export to HTML Help                                                                                                    |                  |               |             |     |
| i 🗅 📽 🗙 (                                  | 🗿 🕅 🛤 🛜 🗿 👔 🌾 🗈 🔽 Show Inactive Swimmers 🔽 Only Dive Certified                                                                                                    |                  |               |             |     |
| Both<br>Male<br>Female<br>A B<br>Last Name | Athlete Information     Athlete Information     Athlete Information     Athlete Information     Abrahamian     First Name: Arpi     Birthdate: MM/DD/YY      Athlete Celt:     Build D     D#     Gender (M,F): [F]     Athlete F-Mail:     S                                                                                                    | T U<br>Dive Cert | V<br>Physical | W<br>Parent | X Y |
| Abrahamyan                                 | Mark as anonymous                                                                                                    |                  |               |             |     |
| Alford<br>Ames                             | Use Sibling Information                                                                                                    |                  |               |             |     |
| Antun<br>Barrett                           | Primary Contact Secondary Contact Medical Custom Email Export Team 1: WAYL V Joined: MM/DD/YY V                                                                                                    |                  |               |             |     |
| Belibasakis<br>Bell<br>Bell                | Father's Last:     Abrahamian     Father's First:     Team 2:     Image: Comparison of the comparison of the comparison o |                  |               |             |     |
| Berenson<br>Bock<br>Bradford<br>Carlson    | Mailing Address:<br>City: State MA  Subgroup:  Joined: MM/DD/YY                                                                                                    |                  |               |             |     |
| Cavanaugh<br>Cavanaugh<br>Cinti            | Swap Mother/Father<br>Names,Tele, E-mail     Fill in 'Mail To' if different from first names and last name     WM Group:         School Vr.                                                                                                    |                  |               |             |     |
| Clark<br>Clark<br>Clemmons                 | Use Primary for Mailing Use Secondary for Mailing Use Both     25     2025     2026                                                                                                    |                  |               |             |     |
| Connell<br>Conroy                          | Primary Contact Information         2027         2027           Home Phone:         FAX:         28         2028                                                                                                    |                  |               |             |     |
| Crowell<br>Crowell                         | Father     4     School Year     1       Office Phone:     Cell:     FR     Freshman       EMail:     JR     Junior                                                                                                    |                  |               |             |     |
| Daigneault<br>de Souza                     | Mother Registration OK                                                                                                    |                  |               |             |     |
| Dervishian<br>Devlin<br>DiPasquale         | E-Mait Recruiting Cancel                                                                                                    |                  |               |             |     |
| Dixon                                      |                                                                                                    |                  |               |             |     |

Having the appropriate year of grad is essential to help the Meet Directors create accurate cut times for the next season's championship meet.

When cut times are off, it either:

- 1. Creates an event with too few athletes and it's not a great championship event
- 2. Creates an event with too many athletes and we are always at the mercy of the college facilities. If we go over our allotted times we run the risk of not being invited back in the future or billed more which potentially creates an issue for our sport with the MIAA.

Get used to using the Help menu, and then contents, to read up on questions you may have. You can search a lot of topics and familiarize yourself with the program much more from there. For example "Edit School Year" can be found on this specific topic.

Good luck, see you all soon!